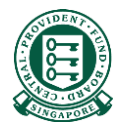

# How to submit reimbursements via Internet Reimbursement E-Form Service

## What is this guide about?

- E-Form service is catered for new employer/insurer who needs to submit reimbursement urgently while waiting for E-File registration to complete.
- The guide will list down the steps to take to submit a reimbursement via the E-Form service. It also provides pointers such as how to access the online form and how to make payment.

## Documents that would help in completing the submission

The following documents could contain some of the necessary information you would need when filling up form. We would advise that you obtain a copy of them. However, there is no need for you to submit them.

| Documents that will help with the submission |                                                                                     | Information that can be found in these documents                                                                                                    |  |  |
|----------------------------------------------|-------------------------------------------------------------------------------------|----------------------------------------------------------------------------------------------------|--|--|
| 1.                                           | Your employee/insured's final medical bill                                          | <ul> <li>Medical institution (MI) where treatment was sought</li> <li>Date of Admission and Discharge</li> <li>Hospital Registration Number (HRN)</li> <li>MediSave Payers' details</li> <li>MediSave/MediShield Life amount used</li> </ul> |  |  |
| 2.                                           | Your employee/insured's CPF Online<br>Statement or MediSave Withdrawal<br>Statement | <ul> <li>Medical institution (MI) where treatment was sought</li> <li>Date of Admission and Discharge</li> <li>Hospital Registration Number (HRN)</li> <li>MediSave/MediShield Life amount used</li> </ul>                                   |  |  |
| 3.                                           | List of Hospital Code (Please refer to the link in the Webpage)                     | Hospital code of MI                                                                                                    |  |  |

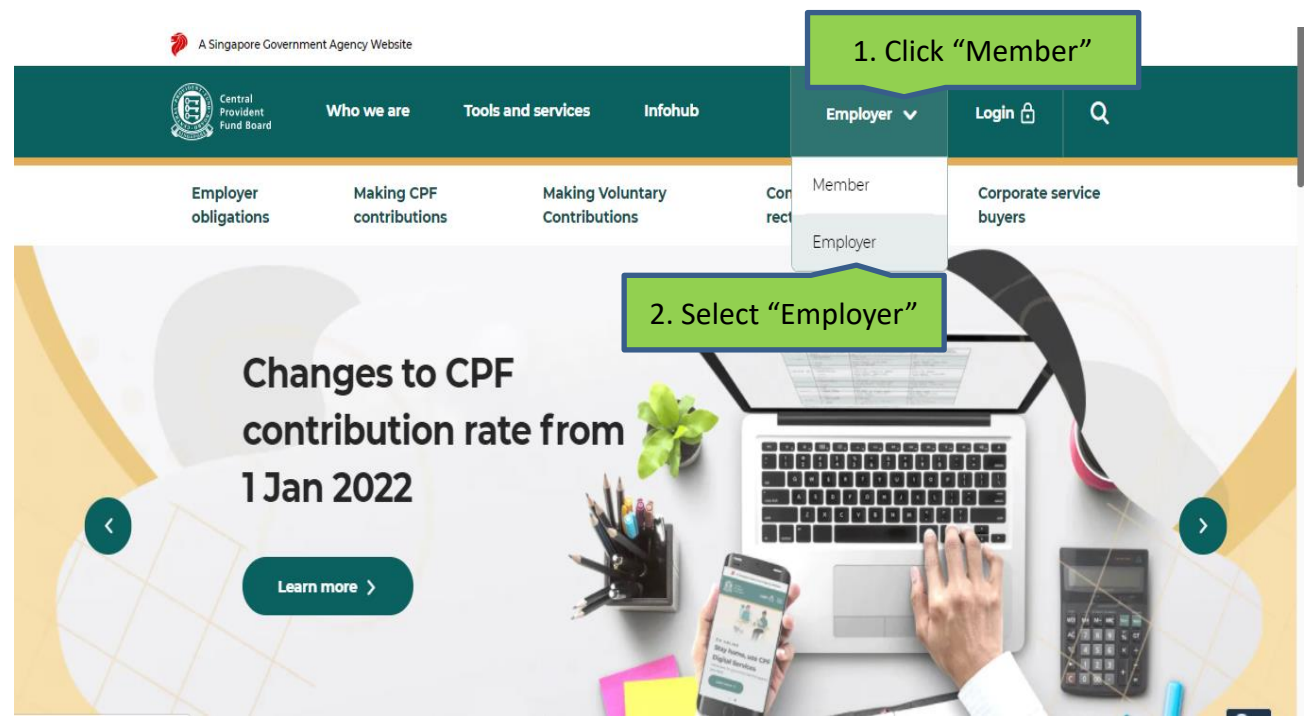

Step 1: Navigate to <u>www.cpf.gov.sg</u>. Click "Member" and select "Employer" from the drop down list.

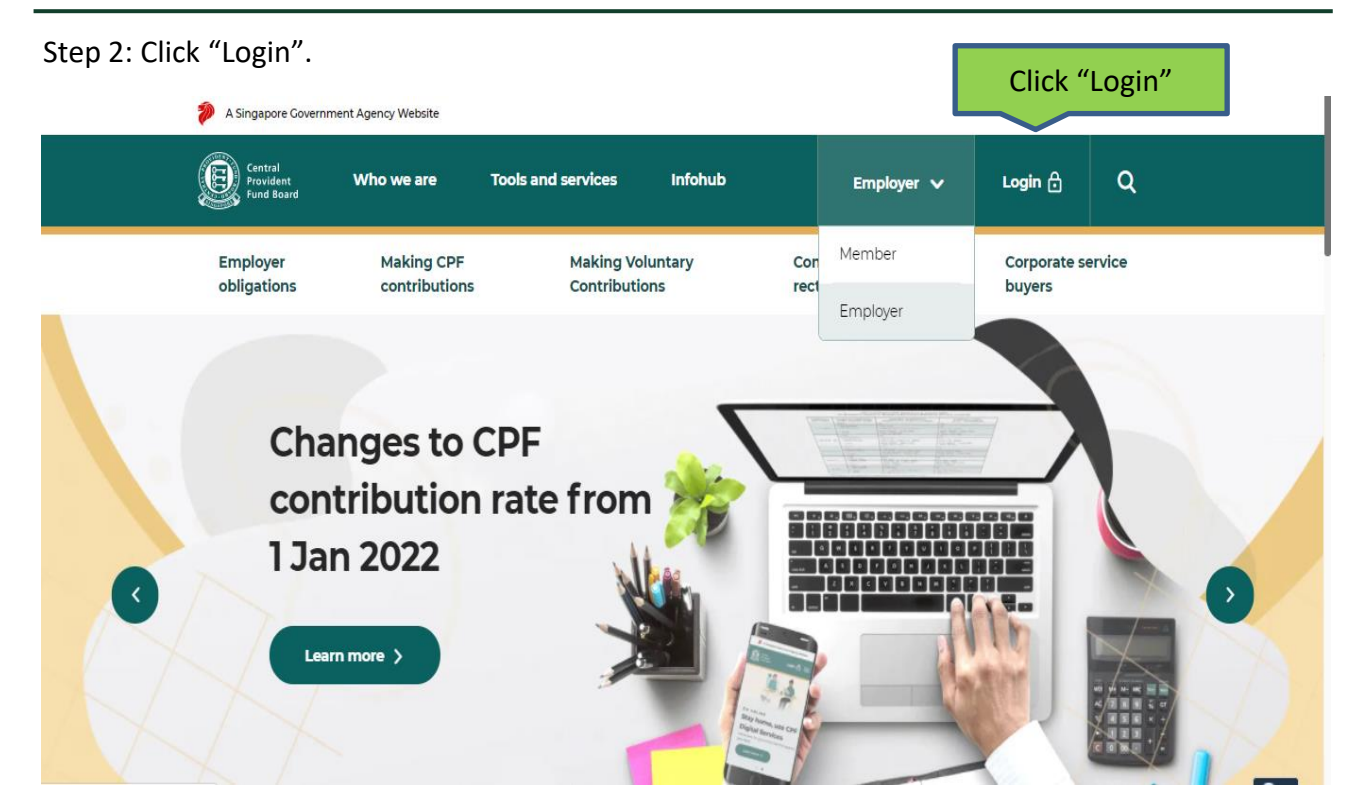

#### Step 3: Select "Other Employer Services" and then "For UEN-registered entities".

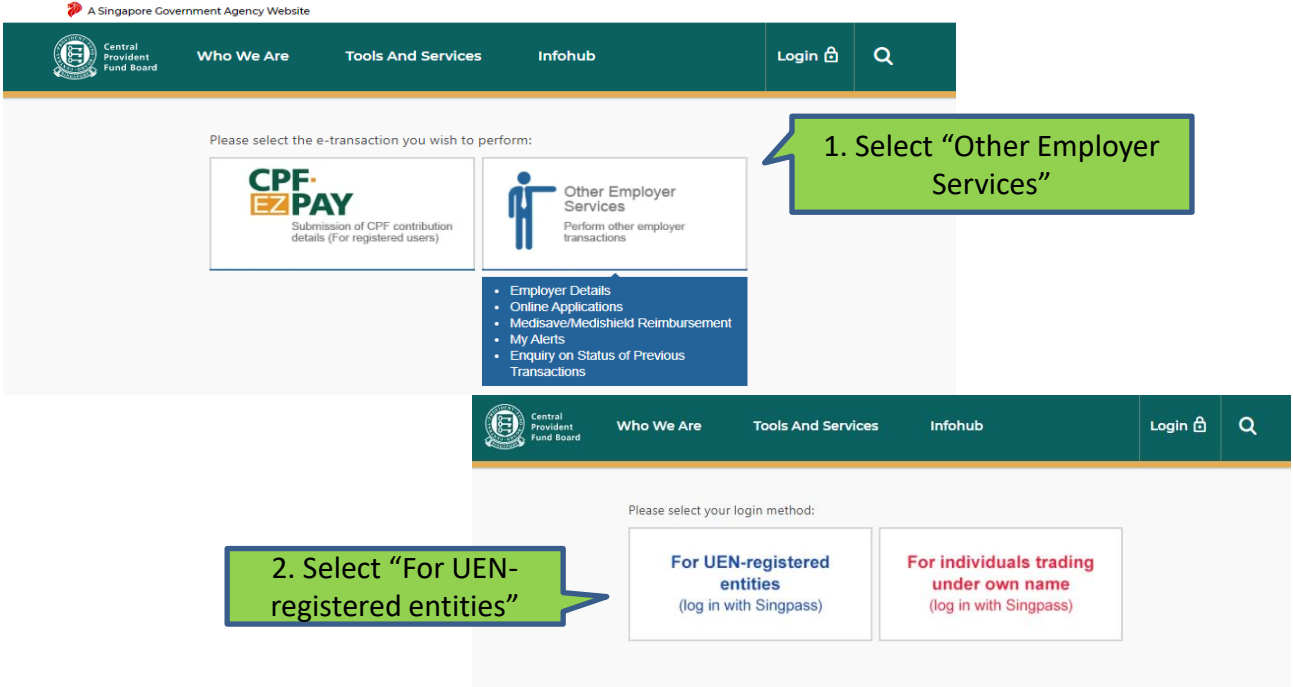

Step 4: Log in with Singpass.

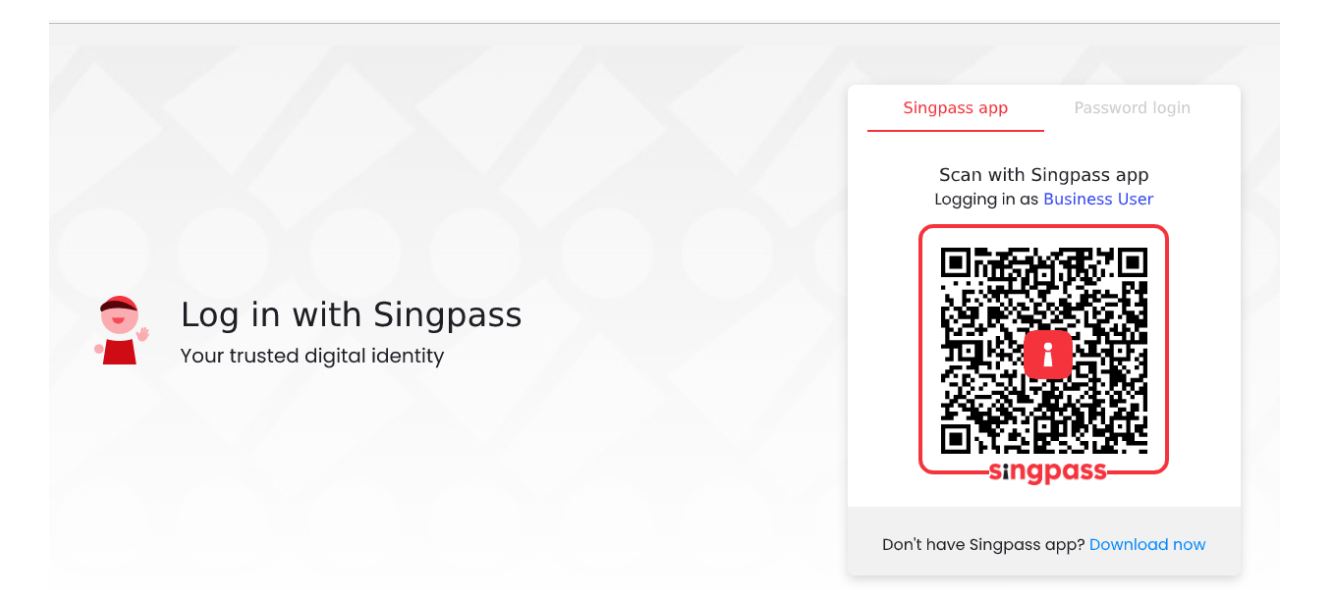

#### Step 5: Key in your company's CPF Submission Number (CSN) and click "Submit".

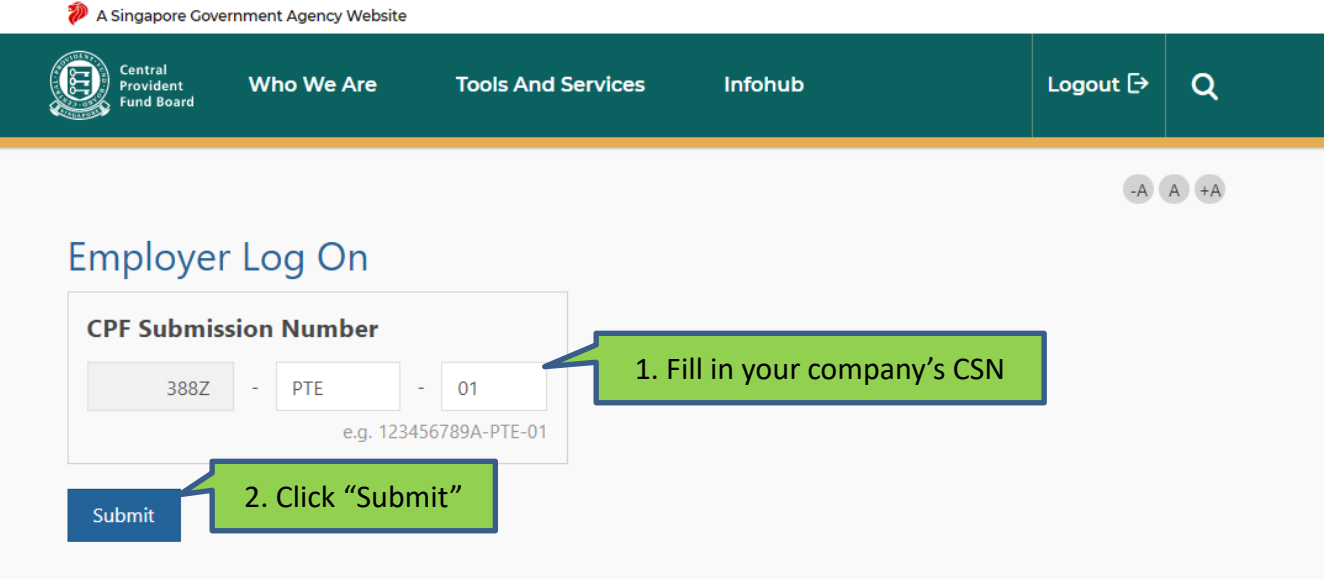

If you do not have a CSN, please obtain one by completing the Apply for CPF Submission Number.

Step 6: Select "MediSave/MediShield Life Reimbursement" in the menu on the left. Click "MediSave/MediShield Life EForm Mode".

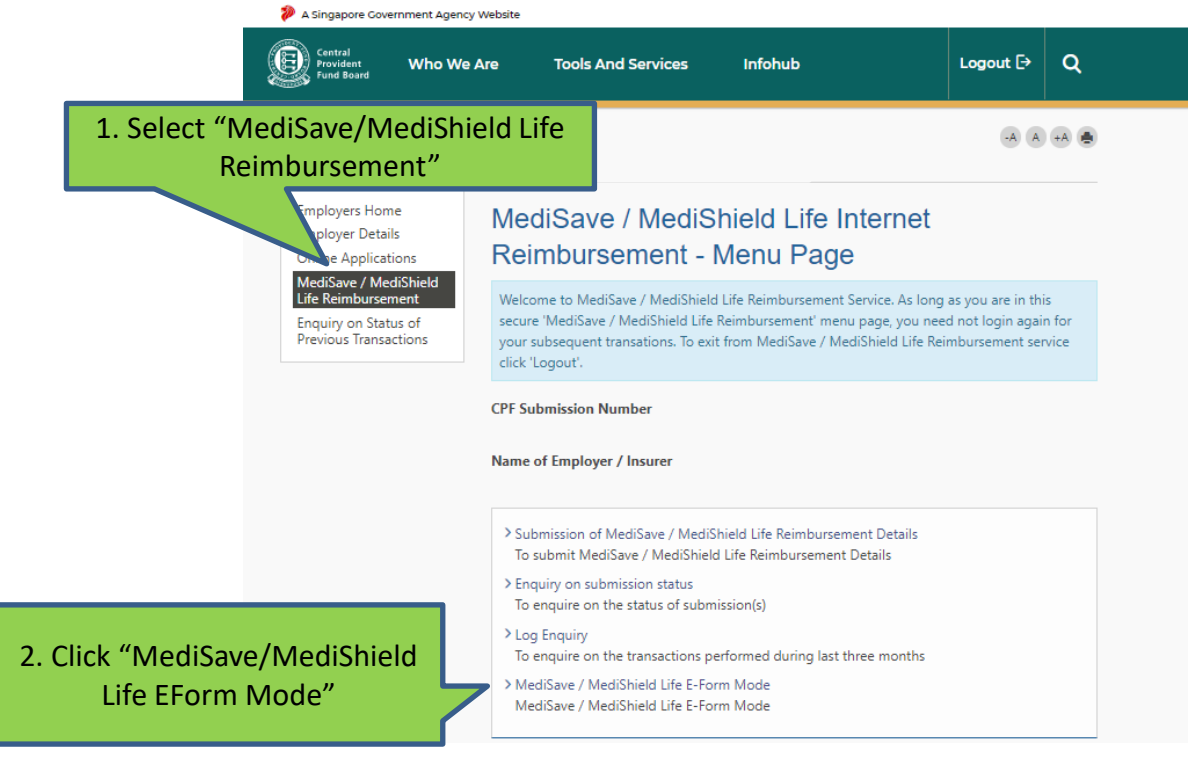

9

Step 7: Select if you are submitting the reimbursement via the Hospital Registration Number (HRN) or other Hospital Details (Hospital Code, Admission and Discharge Date). This is dependent on whether you have these information on hand. We would recommend that your submit via the HRN.

### Step 8: Please fill in details of the reimbursement.

| User F98765431 (FXXXX5431) Entity 38Z                             | Name                                                | *                    |                        |  |
|-------------------------------------------------------------------|-----------------------------------------------------|----------------------|------------------------|--|
| MediSave / MediShield Life EForm Mode<br>Employer/Insurer Details | NAME<br>Reimburse for Integrated Plan*<br>O Yes  No |                      |                        |  |
| CPF Submission Number<br>01                                       | Payer Details                                       |                      |                        |  |
| Name of Employer / Insurer<br>EG Line                             | S/No                                                | Cpf Account Number   | Refund to MediSave(\$) |  |
|                                                                   | А                                                   | S1234567D            | 5000.00                |  |
| Hospital Registration Number (HRN)                                | В                                                   |                      | 0.00                   |  |
| 123456789A128                                                     | с                                                   |                      | 0.00                   |  |
|                                                                   | D                                                   |                      | 0.00                   |  |
| Patient Details                                                   | Total Refund to MediSave:                           |                      | 5000.00                |  |
| S1234567D                                                         | Refund to MediShield Life:                          |                      | 0                      |  |
| Identification Source* C - CPFAC NO/PINK IC/BLUE IC               | Total Re                                            | efund for the claim: | 5000.00                |  |

Step 9: After confirming your inputs, you can proceed to the payment page for online payment via e-NETS.

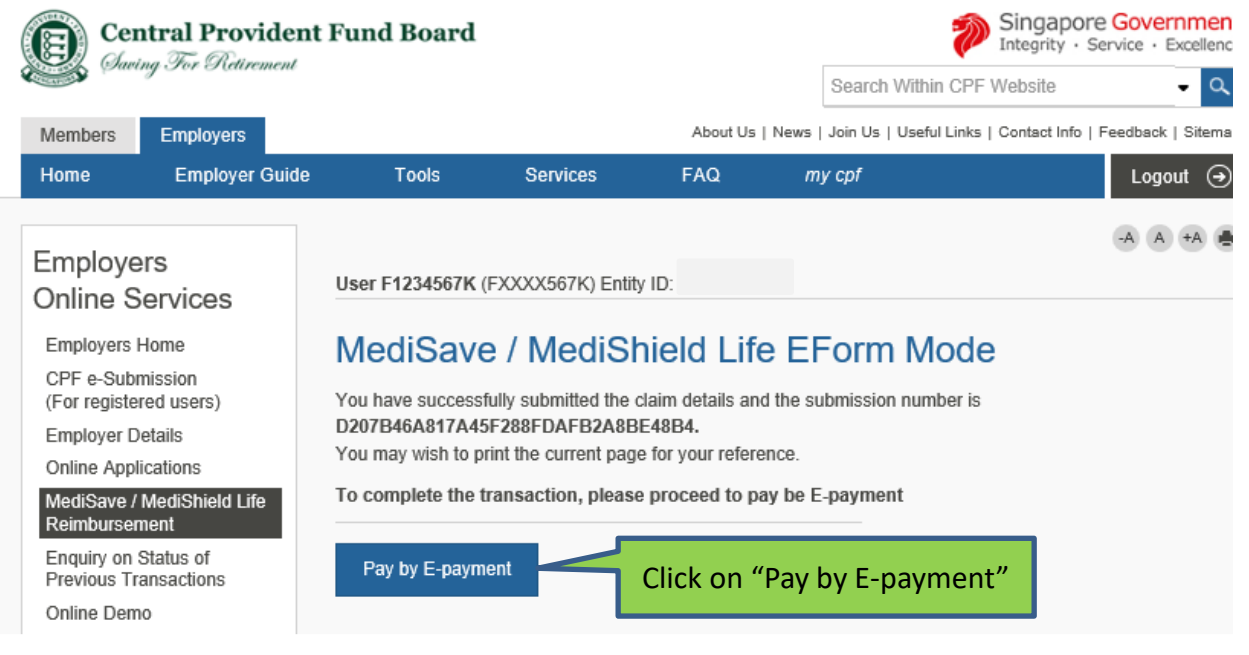

Step 10: You will leave CPF website and enter the e-NETS portal to complete the payment transaction. Internet bank device is required from one of these four banks (DBS, UOB, SCB or OCBC) as One-Time-Pin (OTP) will be required to make payment.

| e <b>NETS</b>                                                                                                 | Wednesday, 15 May 20                                                                                                    |
|----------------------------------------------------------------------------------------------------|----------------------------------------------------------------------------------------------------|
| Consumer<br><b>ENETS</b><br>Data Protection Policy<br>Terms of Use<br>Security Guidelines<br>Customer Service | Occount from bank account           Byou are using a POP-UP BLOCKER, please add the following list as your allowed sites.<br>Otherwise, the relevant transaction pages from the banks cannot be displayed, and your<br>transaction request cannot be processed. Click here for pop-up blocker FAQ.           1. www enets sq         (a bdd2pay.dbs com (for DBS/POSB Account holders)         (b bdd2pay.dbs com (for DBS/POSB Account holders)           2. www.entbank.com sq (for UDB Account holders)         (b bdd2pay.dbs com sq (for UDB Account holders)         (b bdd2pay.dbs com sq (for UDB Account holders)           3. www.plus.com sg (for CPIsIs)         (b www.plus.com.sg (for CPIsIs) account holders)         (b www.plus.com.sg (for UDB Account holders)           4. www.standardhatraters.com.sg (for Standard Chartered account holders)         (b www.plus.com.sg (for UDB Account holders) |
|                                                                                                    | Merchant Name TEST: Central Provident Fund Board<br>Merchant Reference Code 20190615121252805007<br>NET'S Reference Code 20190615121253862<br>Merchant Hostname https://www.cpf.gov.sg<br>Amount SGD 5,000.00<br>Important Notice: Please net down the transaction<br>information in this section just in case you need to<br>raise any query on this transaction.<br>SITIGRPORE BRITK SELECTION<br>Bank WAT BankSim (E3 UAT only)                                                                                                    |
|                                                                                                    | SUBMIT CANCEL                                                                                                    |

#### Step 11: You will be brought to the acknowledge page after successful payment has been made.

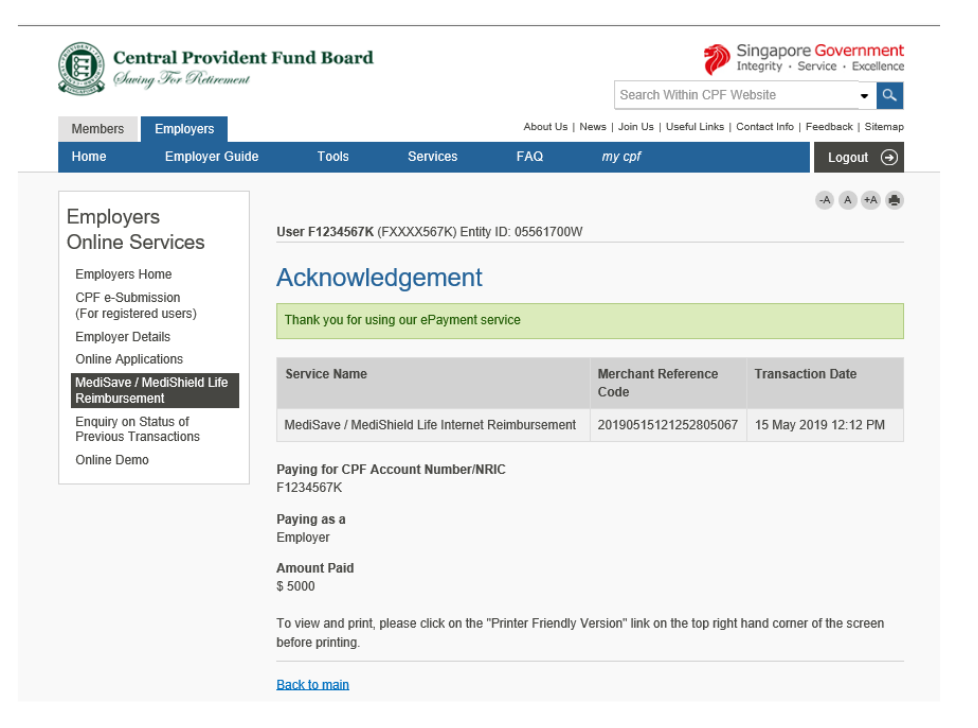